# POLYCOM VVX 250 Series

# Quick User Guide

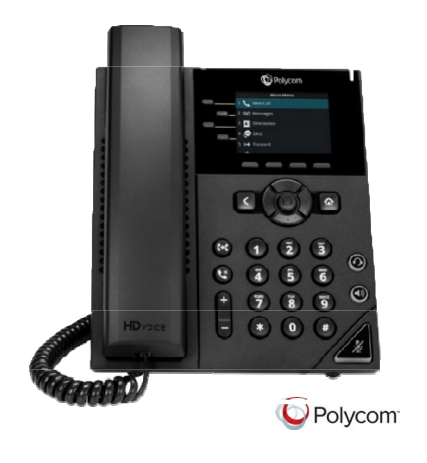

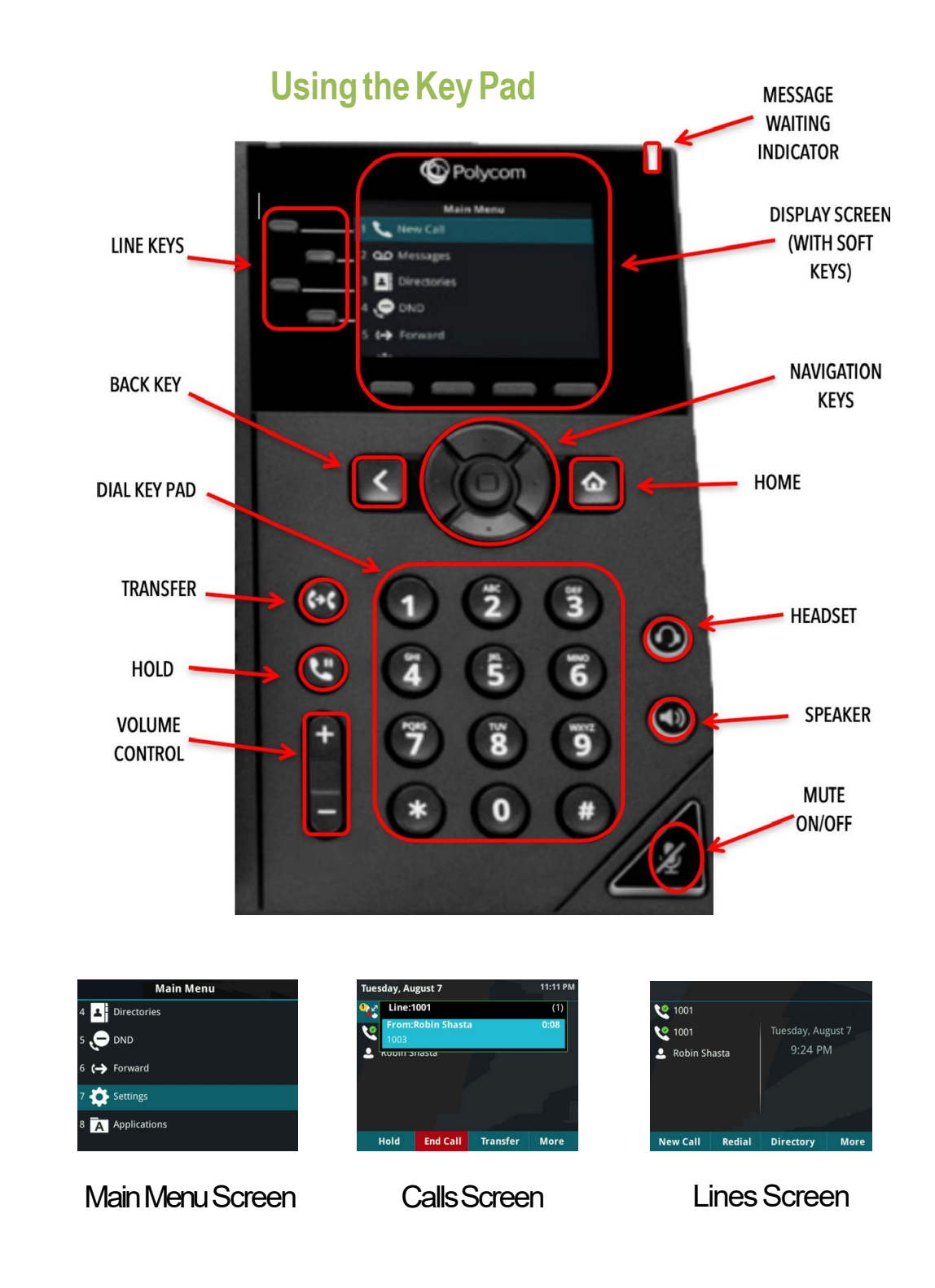

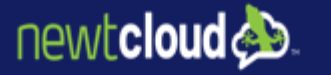

## **Placing Calls**

1. To place a call, dial the number, then pick up the handset or press the **Speaker** or **Headset** key.

# **Receiving Calls**

- 1. To answer an incoming call, pick up the handset, press the **Speaker** or **Headset** key, or press the **Answer** soft key.
- 2. To answer an incoming call when you're already on an active call, press the **Answer** soft key on the screen.
  - Your first call will automatically be placed on hold.
  - Toretrieve yourfirst call: use the navigation arrows to scroll to the call, and then
    press the Resume soft key.

## Placing Calls on Hold and Resuming Calls from Hold

- 1. To put an active call on hold, press the **Hold** button or the soft key.
- 2. To resume the call, press the **Resume** soft key.
- 3. If you have more than one call on hold, using the navigation arrows, select the call you wish to reconnect with and press the **Resume** soft key.

## Enabling and Disabling "Do Not Disturb" (Send All Calls to Voicemail)

- 1. To enable "Do Not Disturb", press the **Home** button.
- 2. Using the navigation keys, scroll over and select **Do Not Disturb**. You will see the "Do Not Disturb" icon by your extension line appearance, indicating that the feature has been enabled. *\*\*Please note: once "Do Not Disturb" is enabled, calls cannot be received until you disable the feature.*
- 3. To disable "Do Not Disturb", repeat the previous steps.

## **Initiating 3-Way Conference Calls**

- 1. To initiate a three-way conference call, while on an active call, press the **More** soft key. Then press the **Conference** soft key; the first call will be placed on hold.
- 2. Dial the second number. When the second party answers, press the **More** softkey, then press the **Conference** soft key again to join the calls.

# **Accessing Call History**

newtcloud 🔈

- From the Home view, use the navigation arrows to select the Directories icon. Then select Recent Calls. Your call history will be displayed.
- 2. To dial a number from your history, find the desired number and then press the **Dial** soft key. \*\*Note: you can also quickly access placed, missed and received calls by [///] left, right and down on the navigation keys.

## Performing a Consulted (Announced) Transfer

A "consulted" transfer is performed when you announce the call to the recipient prior to transferring the call.

- 1. To conduct a consulted transfer, while on an active call, press the **Transfer** button or softkey and enter the destination (extension) you wish to transfer the call to.
- 2. Then press the Dial soft key.
- 3. The caller is automatically placed on hold. Once the receiving party answers, announce the call.
- 4. To complete the transfer, press the **Transfer** button or soft key again.\*\*Note: You can perform a blind transfer by holding down the Transfersoft key or button, then a popup menuwill appear, select Blind, then enter the extension to transfer the call.

### Performing a Transfer Directly to Voicemail

Adirecttransferto voicemailisperformed when youwish to transfera call directly to another user's voicemail.

- 1. To conduct a direct transfer to voicemail, while on an active call, press the Transfer button or soft key.
- 2. Next, enter\*55, and follow the voice prompts; enter the user's extension followed by the **pound#**key. You willhear a confirmation message. This completes the transfer to voice mail

## Adding Contacts to Directory from the Call History List

- 1. To create a new contact from a call history item, from the **Home** view use the navigation arrows to select **Directories**, then select **Recent Calls**.
- 2. Select the caller you wish to add, and then press the Info soft key. Press Save to add it to your directory.
- 3. Toeditthe contact's information, use the navigation arrows to scroll to the field you wish to edit. Enter the information and press **Save** to save the contact.

### Accessing Directories and Adding New Contacts

- 1. From the Home view, use the navigation arrows to select the Directories. Then select Contact Directory.
- 2. Press the Add softkey to add a new contact. Using the navigation arrows, select the field syou wish to edit. When finished, press Save to save the contact. \*\*Note: the Contact field is required and must contain the telephone number of the contact.

### **Accessing Voicemail**

A blinking red "voicemail message waiting" indicator light notifies you when you have a new voicemail message on your phone.

- 1. To check your voicemail messages, pick up the handset then dial \*86.
- Enter your voicemailpasscodefollowed by the #poundkey. Follow the audio prompts to retrieve your voicemail messages. \*\*Note: If you forget your voicemailpasscode, please contact your system administrator to have it reset.